## คู่มือการใช้งานระบบ โครงการเงินสนับสนุนพิเศษสำหรับที่ปรึกษาการขาย

### เว็บไซต์ https://incentive-register.com

สำหรับ **user** 

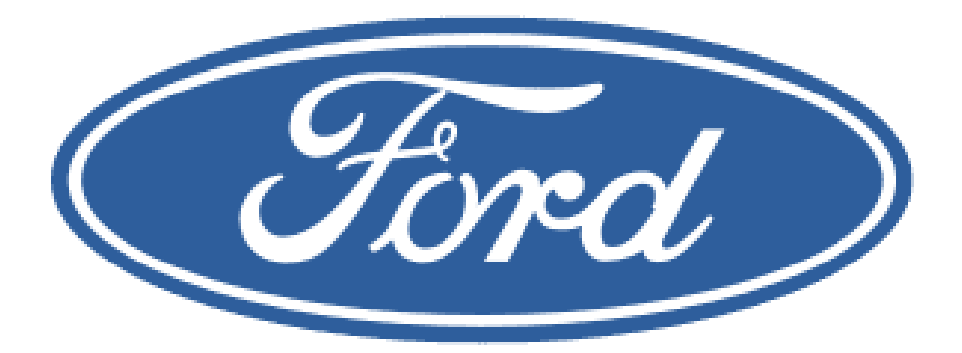

#### 1.เข้าสู่ระบบโดยใช้ Star id

| Register Page                                                                    | · ID.                             | Star id จะต้องเป็นตัวเลข 9 หลักเท่านั้น |
|----------------------------------------------------------------------------------|-----------------------------------|-----------------------------------------|
| กรอก STAR ID                                                                     |                                   | แจนะกิตบุม Register เต                  |
| Re                                                                               | gister                            |                                         |
|                                                                                  | Register   Login                  |                                         |
| พบปัญหาการใช้งานกรุณา<br>ดิตต่อ<br>Tel. : 062-296-8322<br>Line ID : akekawat1122 | คู่มือการใช้งาน<br>ศูมีอการใช้งาน |                                         |

\*\*ในกรณี หากท่านยังไม่ได้ลงทะเบียนในระบบ Star ไม่สามารถลงทะเบียนในระบบนี้ได้

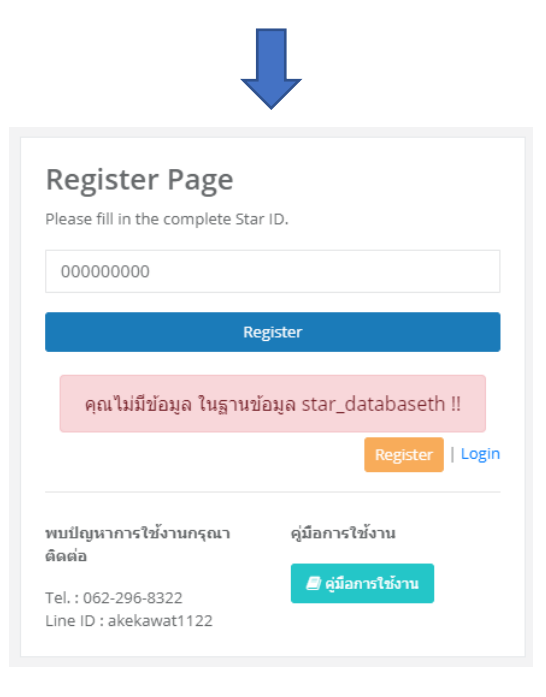

## 2.หาก Register ผ่านจะเข้าสู่หน้าลงทะเบียนหลัก

| User Profile                                                                                                    |                                                                                                    |  |  |  |  |
|----------------------------------------------------------------------------------------------------|----------------------------------------------------------------------------------------------------|--|--|--|--|
|                                                                                                    | <u>ข้อกำหนดในการเปลี่ยนรหัส</u><br>• ต้องมีตัวเลข อย่างน้อย 1 ตัว<br>• ต้องมีภาษาอังกฤษตัวพิมพ์ใหญ่ อย่างน้อย 1 ตัว<br>• ต้องมีภาษาอังกฤษตัวพิมพ์เล็ก อย่างน้อย 1 ตัว<br>• ต้องมีความยาวรวมกันทั้งหมดไม่ต่ากว่า 8 ตัวอักษร<br>• ต้องไม่ใช่รหัสผ่านเดิม |  |  |  |  |
| STAR ID                                                                                                    | 009090001                                                                                                    |  |  |  |  |
| รทัสผ่าน                                                                                                    | Enter New Password                                                                                                    |  |  |  |  |
| ยืนยัน รหัสผ่าน                                                                                                    | Enter Confirm Password                                                                                                    |  |  |  |  |
| Dealer Code                                                                                                    | 0                                                                                                    |  |  |  |  |
| Dealer Name                                                                                                    | -                                                                                                    |  |  |  |  |
| ตำแหน่ง                                                                                                    | devaloper                                                                                                    |  |  |  |  |
| อีเมล                                                                                                    | akekawat13@gmail.com                                                                                                    |  |  |  |  |
| ชื่อ นามสกุล ภาษาอังกฤษ                                                                                                    | akekawat sanjai                                                                                                    |  |  |  |  |
| ชื่อ ภาษาไทย                                                                                                    |                                                                                                    |  |  |  |  |
| นามสกุล ภาษาไทย                                                                                                    |                                                                                                    |  |  |  |  |
| ที่อยู่ตามบัตรประจำตัว<br>ประชาชน                                                                                                    | ĥ                                                                                                    |  |  |  |  |
| เบอร์โทรศัพท์                                                                                                    | 000000000                                                                                                    |  |  |  |  |
| รหัสประจำตัวประชาชน                                                                                                    |                                                                                                    |  |  |  |  |
| <b>בב.</b> מעטקט                                                                                                    |                                                                                                    |  |  |  |  |
| ข้าพเจ้ายินยอมและตกลงว่า ข้อมูลส่วนบุคคลของข้าพเจ้าข้างตัน จะถูกเปิดเผยไป<br>ยังบริษัทฟอร์ด เชลล์ แอนด์ เชอร์วิส (ประเทศไทย) จำกัด ("ฟอร์ด") และบริษัทในเครือ<br>เพื่อให้ฟอร์ดสามารถใช้ข้อมูลนี้ในการติดต่อและดำเนินการตามที่ข้าพเจ้า ได้ร่วม<br>โครงการเงินสนับสนุนพิเศษสำหรับที่ปรึกษาการขาย ซึ่งรวมถึงการจ่ายเงิน ฟอร์ดอาจ<br>เปิดเผยข้อมูลของท่านให้กับผู้ให้บริการ(ชัพพลายเออร์)ของฟอร์ดที่เกี่ยวข้อง ข้อมูล<br>ของท่านจะถูกเก็บรักษาตราบเท่าที่จำเป็น สำหรับวัตถุประสงค์ข้างตัน ท่านสามารถ<br>ติดต่อเพื่อขอเข้าถึงหรือแก้ไขข้อมูล ส่วนบุคคลผ่านทางฝ่ายขายของบริษัทฟอร์ด<br>SALESTH@ford.com |                                                                                                    |  |  |  |  |

### 2.1กรอกข้อมูลให้ครบถ้วน และเพิ่มรูปถ่ายบัตรประจำตัวประชน โดยการใช้กล้องถ่ายรูปผ่านโทรศัพท์มือถือ หรือแนบรูปภาพที่คลังภาพ หลังจากนั้น กดยอมรับข้อตกลง ก่อนกด <mark>บันทึกข้อมูล</mark>

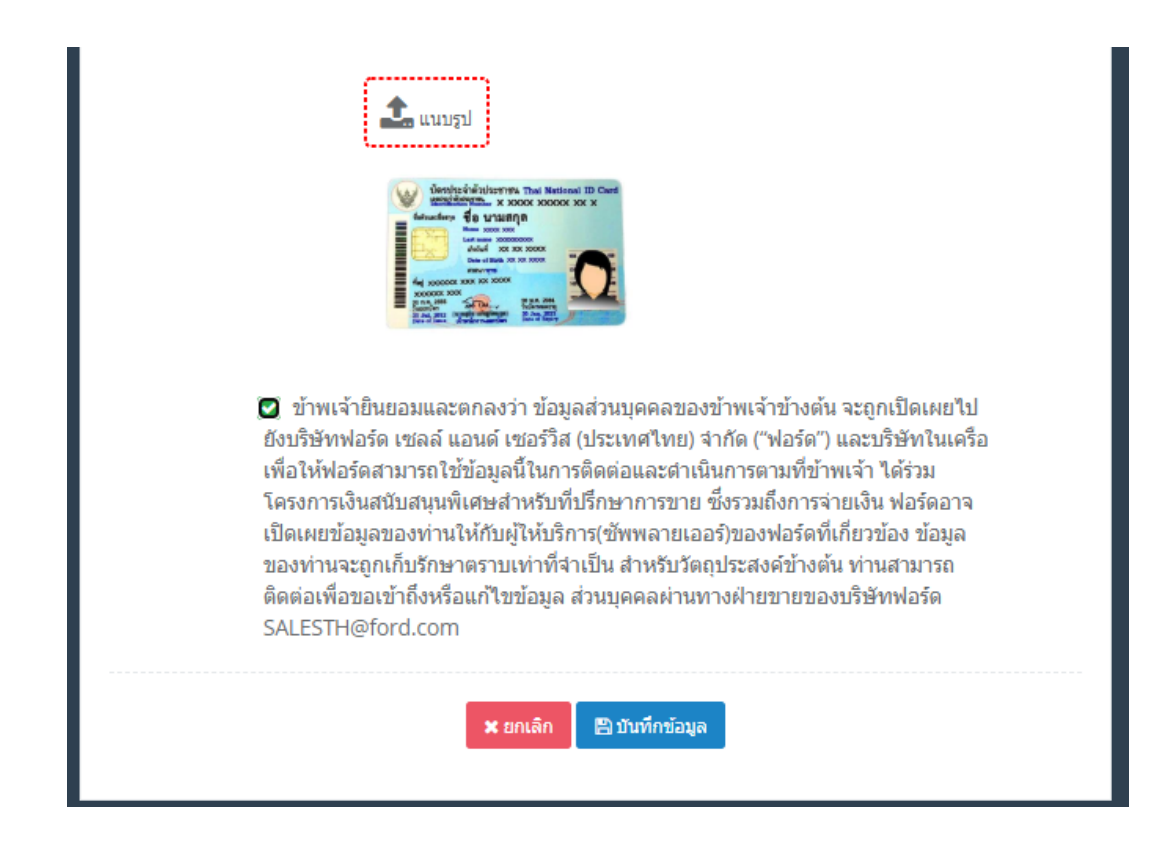

# จากนั้นระบบจะส่ง Link ยืนยันทาง Email ที่ลงทะเบียนไว้บนระบบ Star กรุณาตรวจสอบอีเมลของท่านก่อนเข้าสู่ระบบ

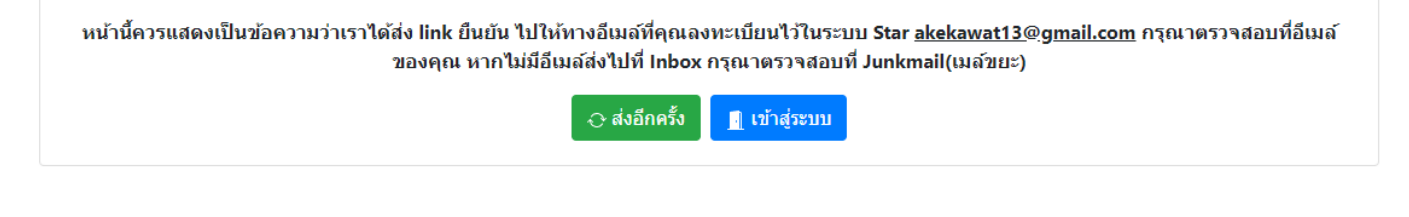

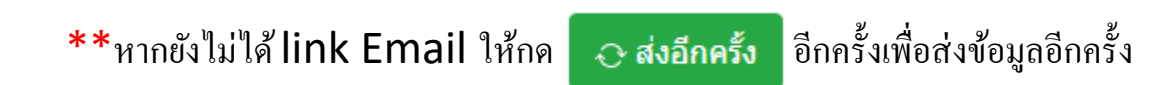

#### 4. เข้าไปที่กล่องข้อความ อีเมล แล้วกคลิงค์ยืนยัน

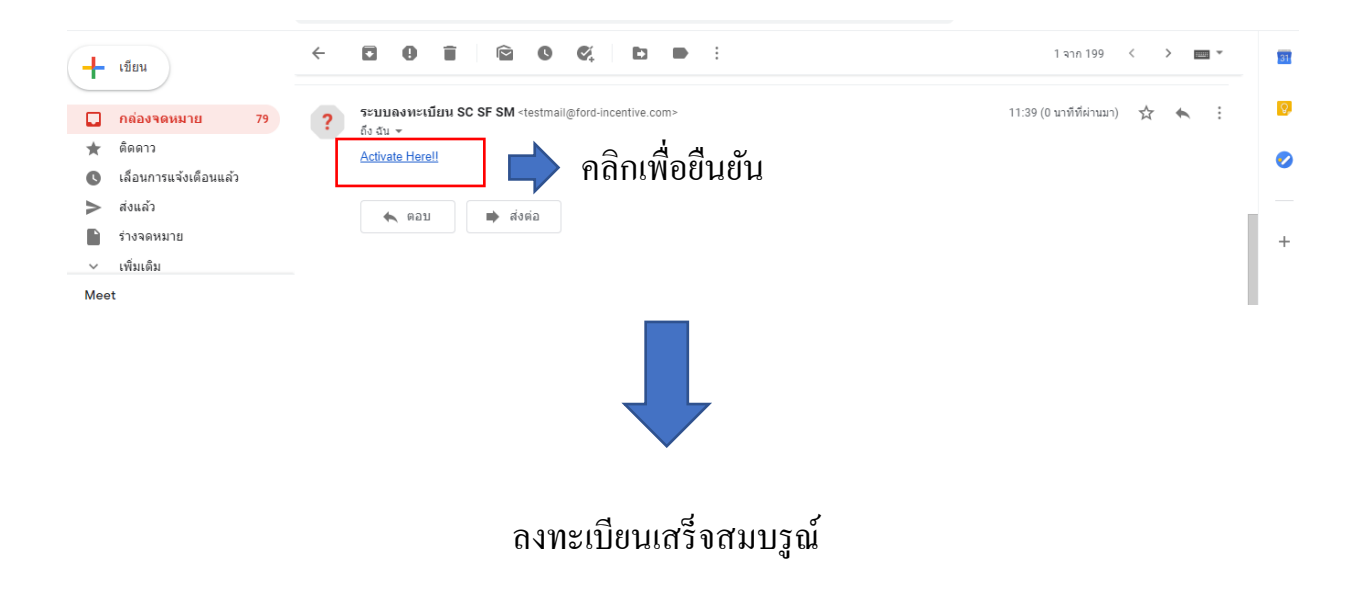

|  | ลงทะเบียนเรียบร้อย.    |  |
|--|------------------------|--|
|  |                        |  |
|  | 🖪 คลิกเพื่อเข้าสู่ระบบ |  |

## \*\*หากท่านไม่เข้าไปยืนยันที่ อึเมลของท่าน ระบบจะไม่ได้รับข้อมูลของท่านที่ลงทะเบียนไว้

## และในกรณีที่ ท่านลืมรหัสผ่าน ท่านสามารถลงทะเบียนใหม่อีกครั้งได้ เพื่อกำหนดรหัสผ่านใหม่

5. กรณี ถ้าหากต้องการเปลี่ยนแปลงข้อมูลส่วนตัวเพิ่มเติม

คลิกที่ ปุ่ม Login

เพื่อแก้ไขข้อมูลส่วนตัว โดยใช้ star id และ password ที่ลงทะเบียนไว้ข้างต้น

| Update User Profile               |                           |  |  |  |
|-----------------------------------|---------------------------|--|--|--|
| STAR ID                           | 009090001                 |  |  |  |
| รหัสผ่าน                          | 🗣 เปลี่ยนรหัสผ่าน         |  |  |  |
| Dealer Code                       | 11111                     |  |  |  |
| Dealer Name                       | -                         |  |  |  |
| ตำแหน่ง                           | devaloper                 |  |  |  |
| อีเมล                             | akekawat13@gmail.com      |  |  |  |
| ชื่อ นามสกุล ภาษาอังกฤษ           | akekawat sanjai           |  |  |  |
| ชื่อ ภาษาไทย                      | เอกวัฒน์                  |  |  |  |
| นามสกุล ภาษาไทย                   | สารใจ                     |  |  |  |
| ที่อยู่ตามบัตรประจำตัว<br>ประชาชน | Narajun Home Apartment    |  |  |  |
| เบอร์โทรศัพท์                     | 00000000                  |  |  |  |
| รหัสประจำตัวประชาชน               | 1 1 1 1 1 1 1 1 1 1 1 1 1 |  |  |  |
|                                   |                           |  |  |  |
|                                   | 🗶 ยกเลิก 🖺 บันทึกข้อมูล   |  |  |  |